## ¿Cómo activo mi moodle?

AUTÓNOMA DE YUCATÁN Luz, Ciencia y Verdad" Inicio Directorio Telefónico Plan de Estudios Estructura Trámites Curso de entrenamiento Pr Prácticas de laboratorio Calificaciones Correo Calendario Proceso de seleccion

Entra a la página de la Prepa 1 (<u>www.prepa1.uady.mx</u>) y en el menú de la izquierda hay una opción que dice "Calificaciones", dale clic con el mouse y se desplegarán las siguientes opciones:

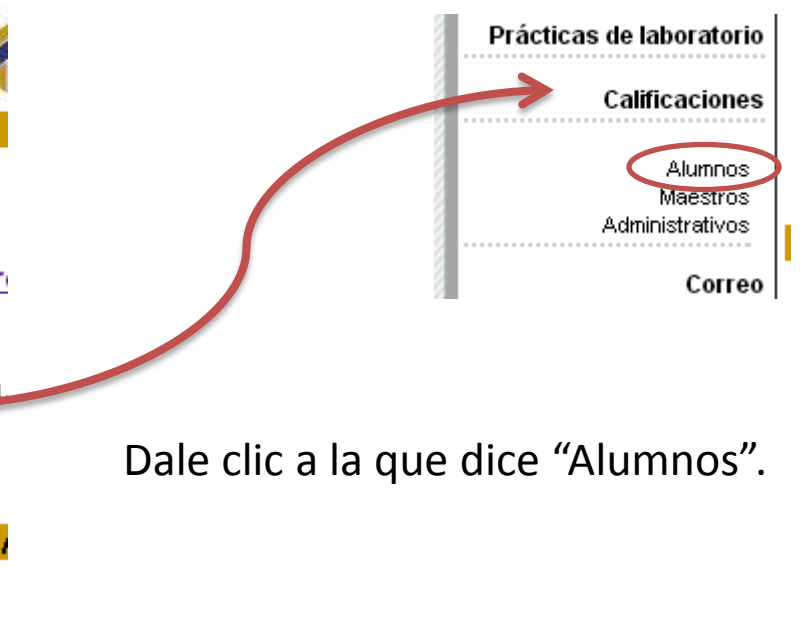

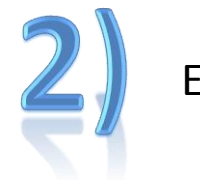

## En la página que se abre aparece lo siguiente:

Bienvenido a la Intranet de la Preparatoria Uno

| Matrícula:                        |  |  |  |
|-----------------------------------|--|--|--|
| Fecha de nacimiento (DD/MM/AAAA): |  |  |  |
| Iniciar Sesión                    |  |  |  |

Escribe los datos que se te solicitan y dale clic en "Iniciar Sesión" para acceder a tu "Portal de Alumno":

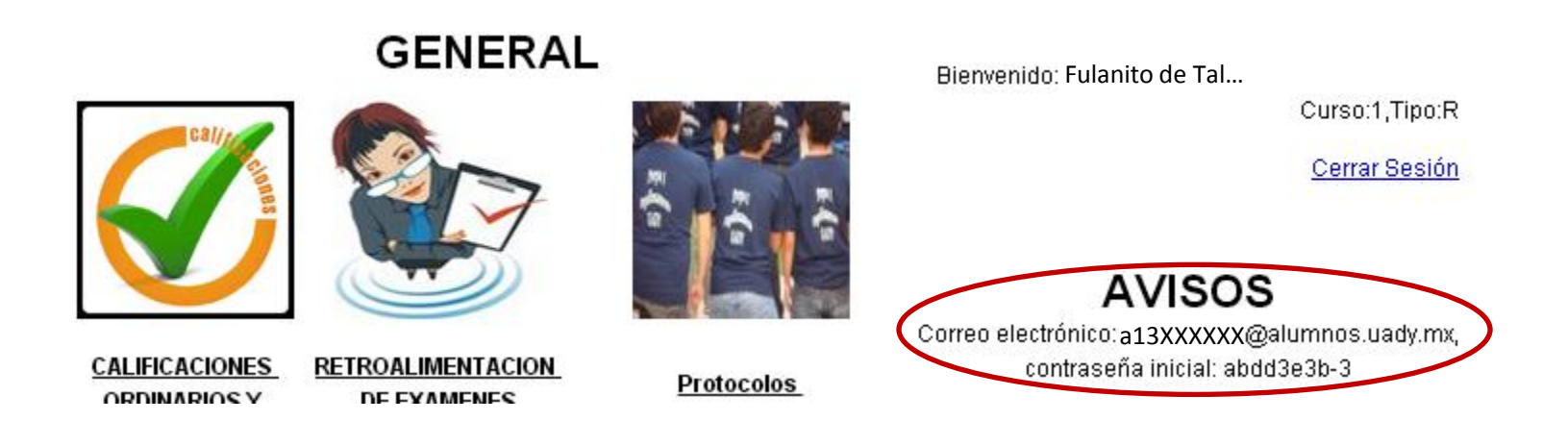

Una vez que hayas ingresado, en la parte de "Avisos" que se encuentra a la derecha hay una dirección de correo electrónico y una contraseña, éste será tu correo institucional y el correo está formado por "a" mas tu matrícula.

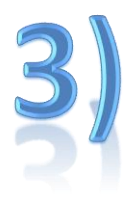

Entra a la página <u>www.alumnos.uady.mx</u> y escribe ahí el nombre de correo y la contraseña que obtuviste en tu portal:

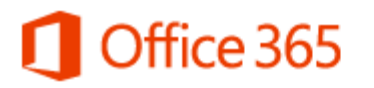

Iniciar sesión con su cuenta profesional

a13xxxxxx@alumnos.uady.mx

Contraseña

🔲 Mantener la sesión iniciada

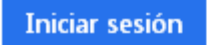

¿No puede acceder a su cuenta?

Dale clic en "Iniciar sesión" para que este correo se active y puedas recibir en él la contraseña del moodle.

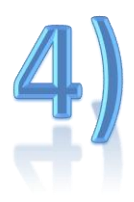

En la página de la Prepa 1, hay que bajar un poco hasta ver lo siguiente:

Thoodle Plataforma de educación a distancia

Dale clic en donde dice "Plataforma de educación a distancia" para ir a moodle:

| Usuarios registrados                                                                                             |
|----------------------------------------------------------------------------------------------------|
| Entre aquí usando su nombre de usuario y contraseña<br>(Las 'Cookies' deben estar habilitadas en su navegador) 🗿 |
| Contraseña Entrar                                                                                                |
| ¿Olvidó su nombre de usuario o contraseña?<br>Sí, ayúdeme a entrar                                               |

Una vez aquí le damos clic en el botón que dice "Si, ayúdeme a entrar".

5)

La página que aparece pide que pongamos nombre de usuario o dirección de correo, es muy importante tener en cuenta que sólo se debe poner **UNO** de los dos, ya que si ponemos ambos el proceso no funcionará.

| Contraseña olvidada                             |                                                                                                    | Usted no se ha autentificado. (Entrar) |  |  |  |
|-------------------------------------------------|----------------------------------------------------------------------------------------------------|----------------------------------------|--|--|--|
| SEL-Prepa1 ► Entrar ► Contraseña olvidada       |                                                                                                    |                                        |  |  |  |
| Sus detalles<br>favor, escriba<br>correo electr | deben encontrarse primero en la base de datos del usuario. Por<br>a <b>o bien</b> su nombre de usuario o bien su dirección registrada de<br>ónico en el recuadro apropiado. No es necesario escribir ambos. |                                        |  |  |  |
| Contraseña olvidada                             |                                                                                                    |                                        |  |  |  |
| Nombre de usua<br>Dirección de cor              | ario                                                                                                    |                                        |  |  |  |
|                                                 | OK Cancelar                                                                                                    |                                        |  |  |  |
| Usted no se ha autentificado. (Entrar)          |                                                                                                    |                                        |  |  |  |
|                                                 | Página Principal                                                                                                    |                                        |  |  |  |

También cabe aclarar que el correo que nos solicita es el **CORREO INSTITUCIONAL**, que anteriormente vimos cómo se activa.

Una vez puesto alguno de los datos le damos clic en "OK".

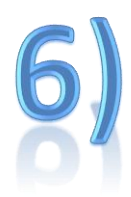

Una vez hecho lo anterior, aparece un mensaje donde se informa que ya se ha enviado un correo para confirmar que solicitamos el cambio de contraseña:

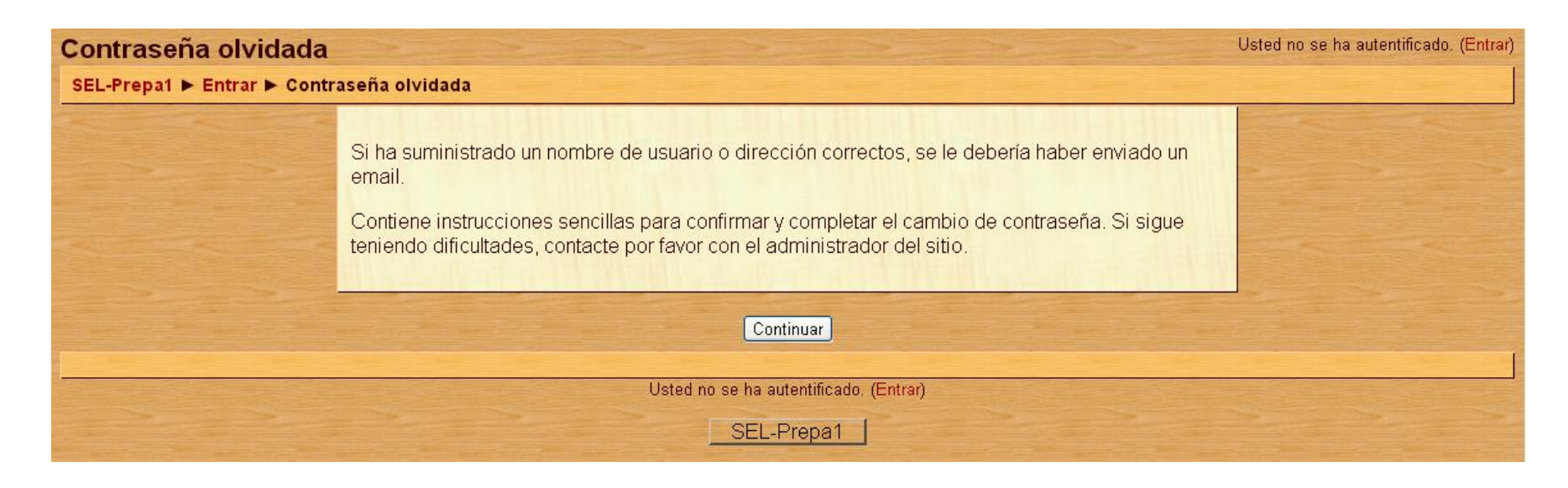

Ahora accede a tu correo institucional, ahí verás un mensaje de "Marco Sierra" (vsierra@uady.mx) que tiene como asunto "*Plataforma de Educación a Distancia de la Preparatoria No.1: confirmación de cambio de contraseña*", en este mensaje hay una liga a la que debemos acceder para concluir con el proceso.

\* En caso de que no veas el correo en tu "bandeja de entrada" revisa tu "bandeja de correos no deseados".

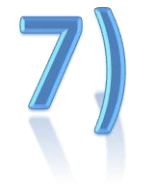

La liga anterior nos redirecciona a un mensaje de confirmación del cambio de contraseña.

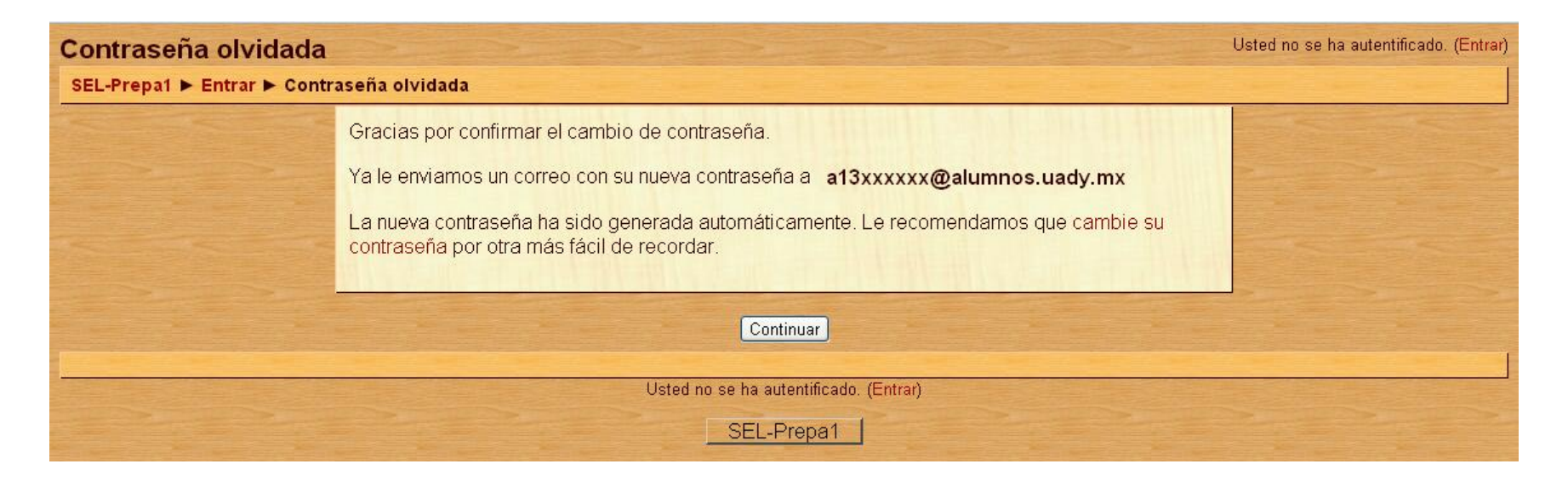

Para finalizar entramos nuevamente al correo institucional, en el cuál ya tenemos un mensaje proveniente del mismo remitente que el anterior, y con asunto: *"Plataforma de Educación a Distancia de la Preparatoria No.1: Contraseña actualizada"*; este mensaje ya contiene una nueva contraseña, la cuál podemos modificar una vez que ingresemos exitosamente al moodle.